#### CS 50: Software Design and Implementation

Introduction

#### Agenda

#### 1. Course overview

2. Command line

#### Introductions

- My background
- Learning fellows
  - Something challenging about CS50
  - Something helpful

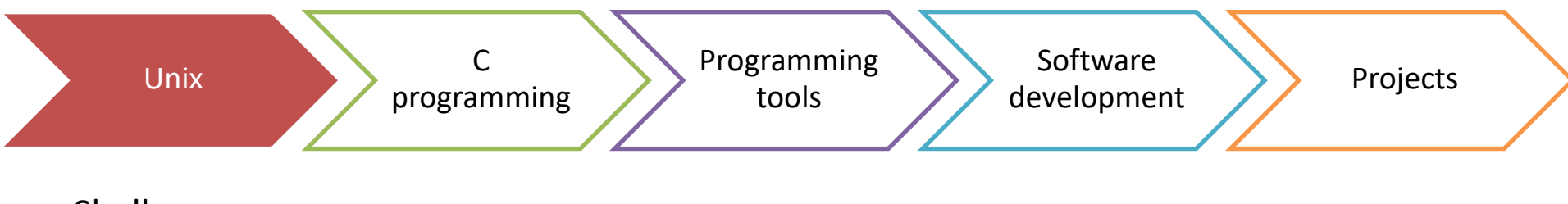

- Shell
- Commands
- Shell programming

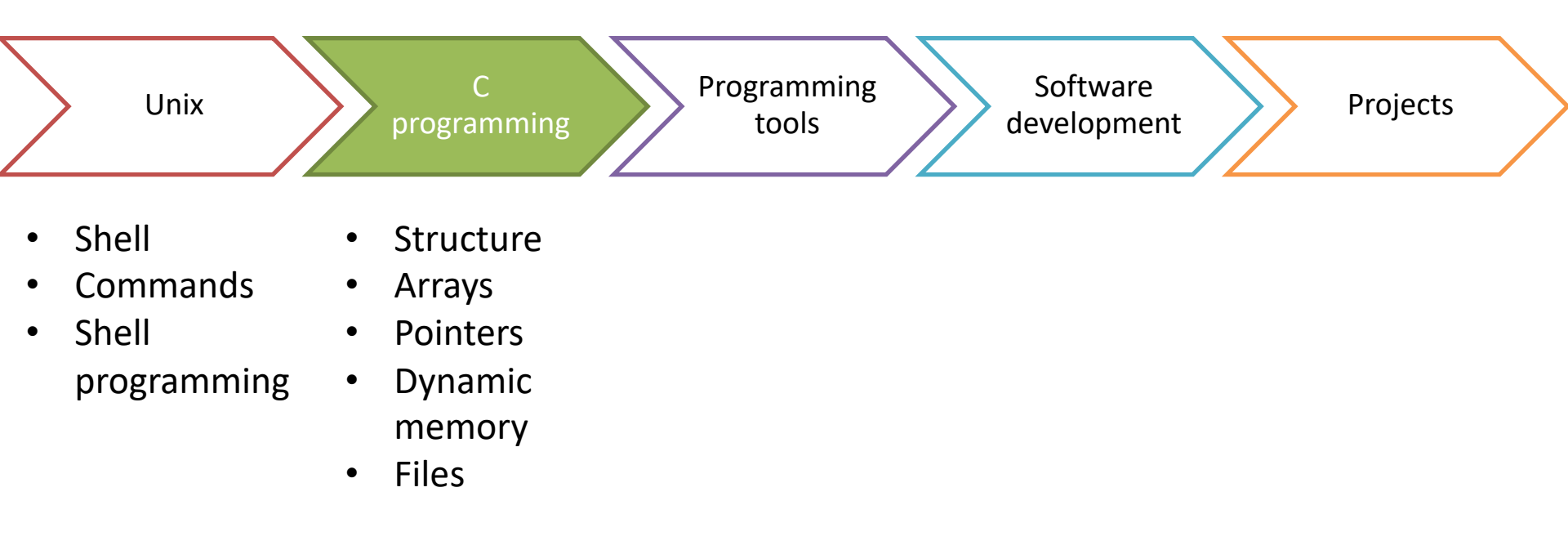

#### Why use C when we've got Python?

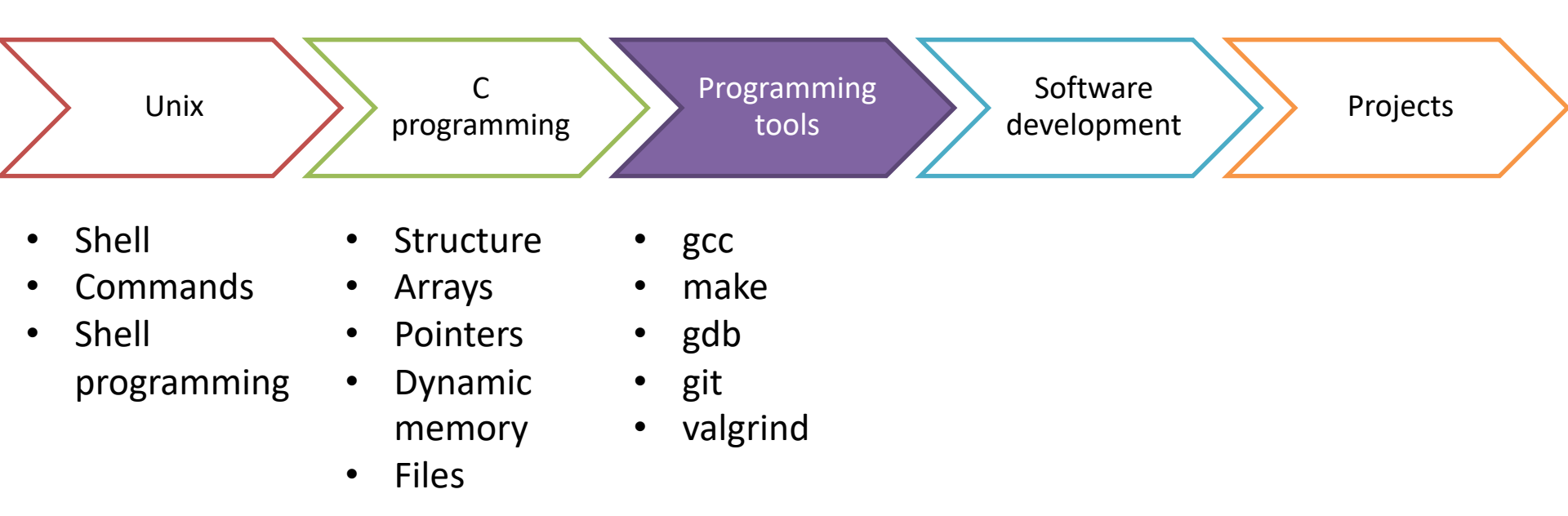

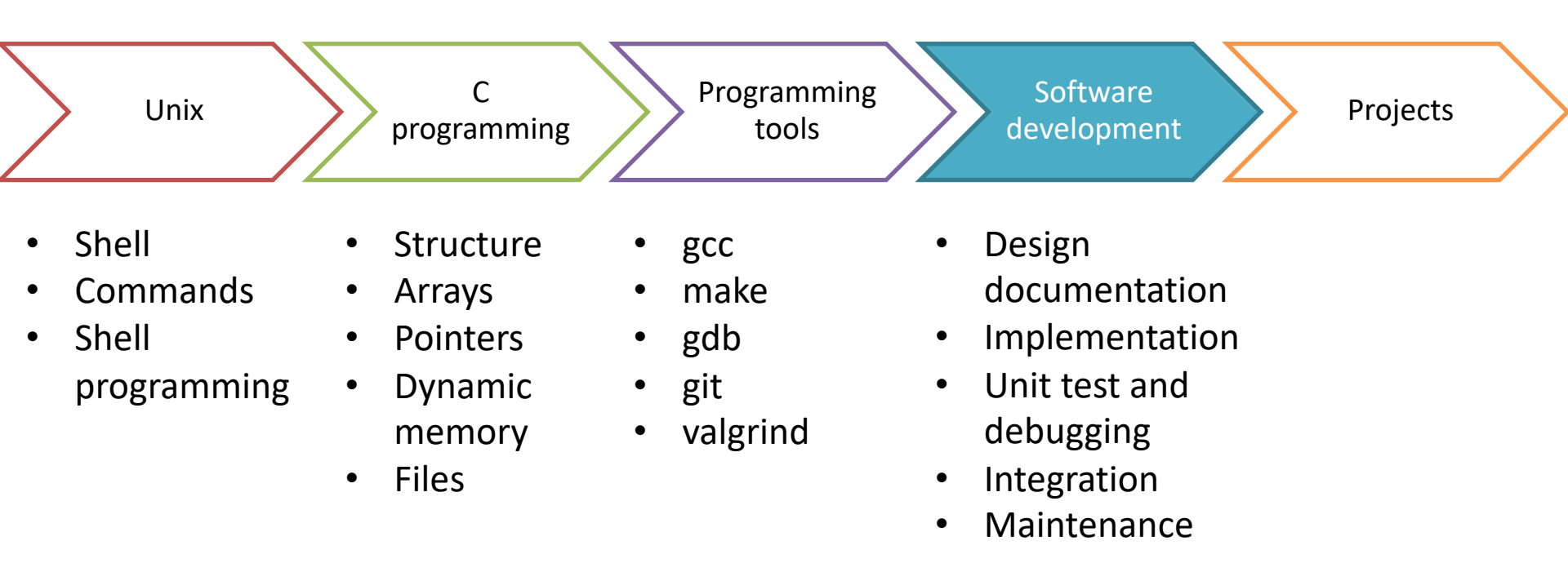

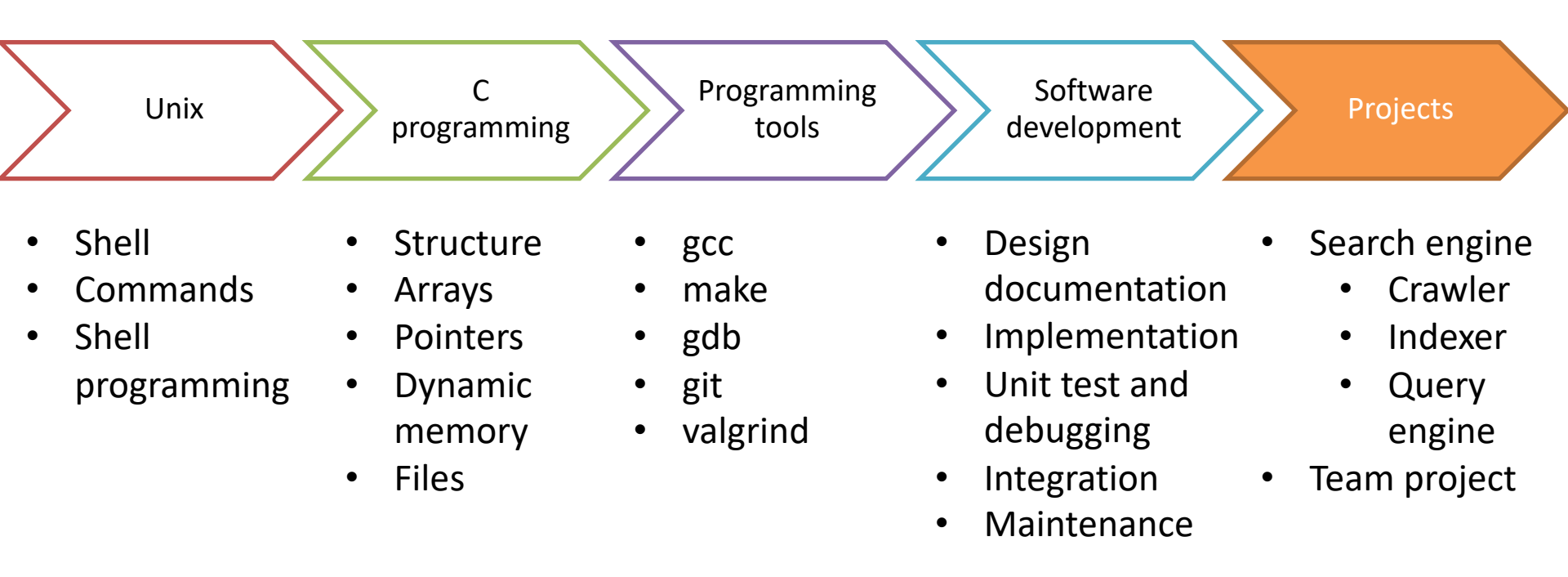

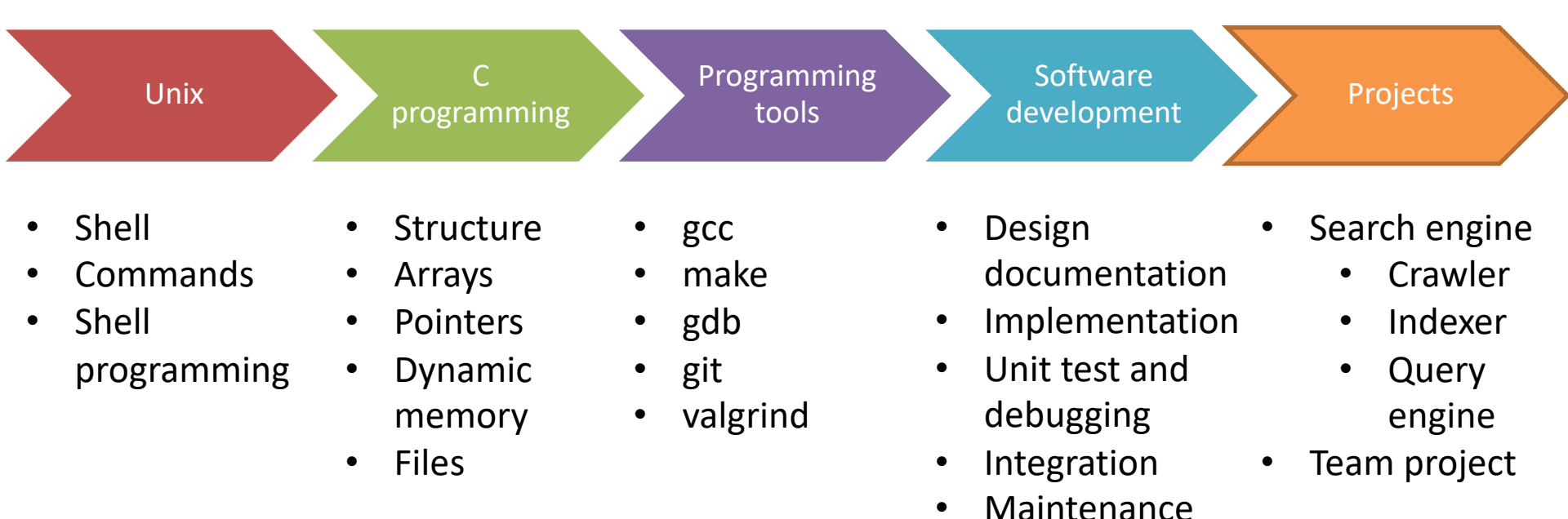

This course involves a large amount of programming!

Goal is for you to build real systems you'll be proud of

We *will* use x-hours for the first few weeks (but optional at the end)

#### Come to lecture prepared!

Syllabus: <u>http://www.cs.dartmouth.edu/~tjp/cs50</u>

- The Schedule page of the course web has a link to material for that day, **read this material before each class period**
- There are additional reading assignments posted weekly on the Schedule page
   Learning Fellows are here to help!
- I plan to spend roughly half of each class doing group exercises

   I will give a practice problem and time for your group to
   work on the problem
  - Afterward I will randomly select one student to present their group's solution to the class
  - We will see there are often many ways to efficiently solve a problem, seeing how someone else solved a problem can often be useful

# Grading is comprised of labs, a final team project, and class engagement

#### ASSESSMENT

| 10 | Engagement                                                                                                    | NOTE:                                                                    |
|----|----------------------------------------------------------------------------------------------------|--------------------------------------------------------------------------|
| 26 | <ul><li>Final project</li><li>Team score: 90%</li><li>Individual score: 10%</li></ul>                                                                      | There are <u>no exams</u> and<br>no textbook in CS 50                    |
| 64 | <ul> <li>Labs</li> <li>Six total labs</li> <li>Completed individually</li> <li>Submit via github</li> <li>Must run on Thayer<br/>Linux servers!</li> </ul> | We have a large repository<br>of prior solutions<br>Write your own code! |

#### We will also be using Canvas, Slack, and Git

#### Canvas

- Course announcements
- Grades

#### Slack (access via Canvas)

- Q&A forum
- Ask questions, get answers
- Don't post code!

#### Git

• Lab and final project submission

Let me know if you don't have access!

## Lab 0 is out today, complete before midnight

#### Lab 0

- Find it on Canvas
- Take course survey to understand your background
- Read and acknowledge course policies
- Complete by midnight tonight

We will use this information to assign you to a group

- Starting tomorrow groups will sit together during lecture and will work on daily problems as a team
- Remember, one of you may be chosen to present your group's solution to the class!

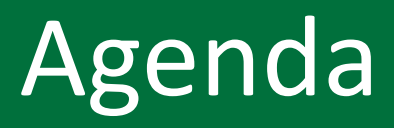

1. Course overview

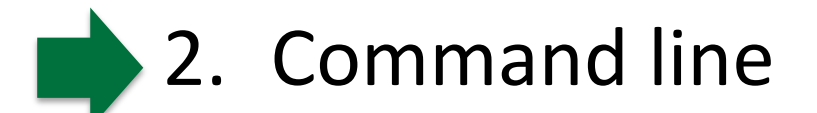

#### Dartmouth server overview

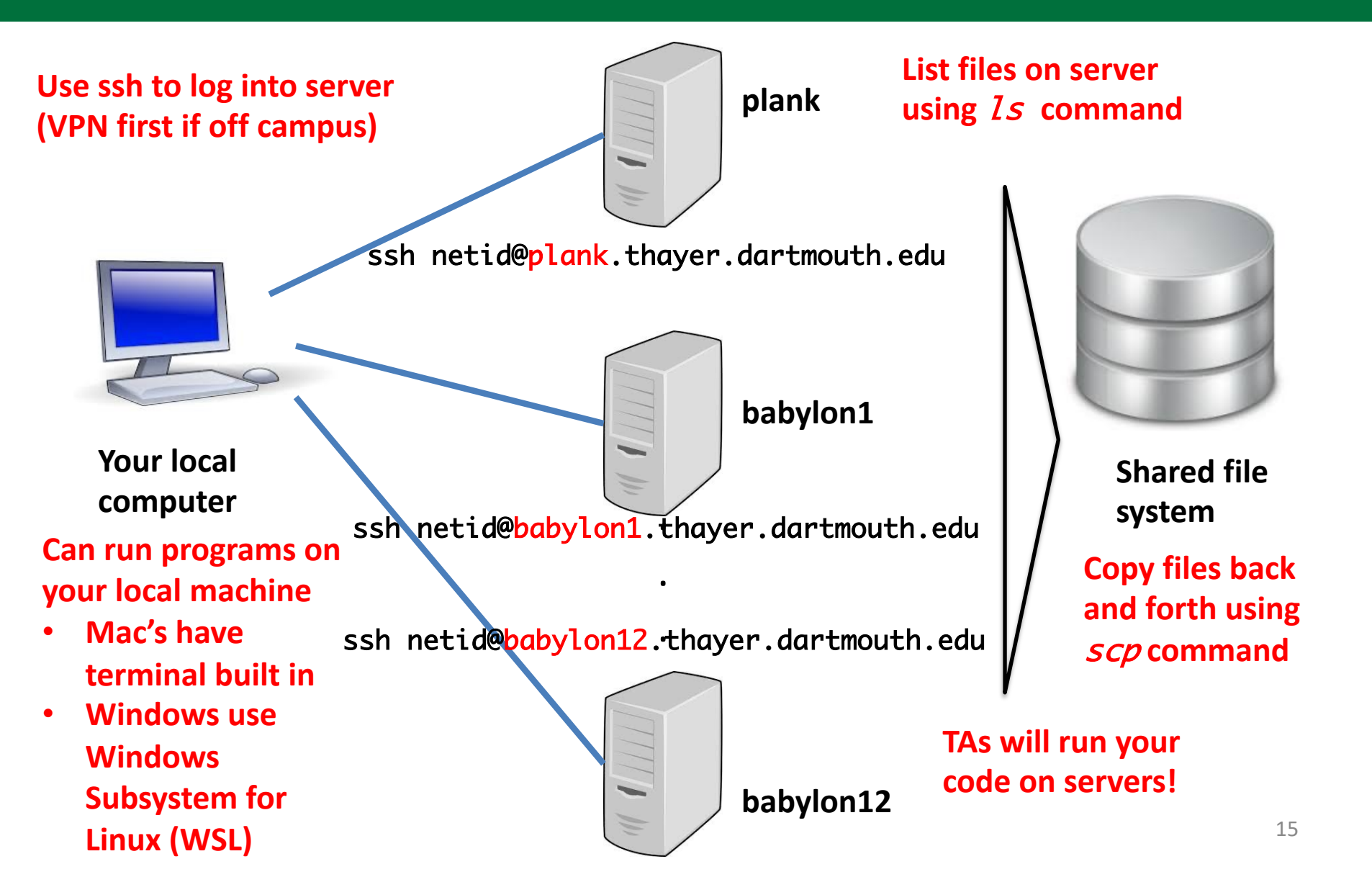

## DEMO: Secure shell (ssh) to plank server then list files with ls command

Start terminal program running<sup>1</sup>

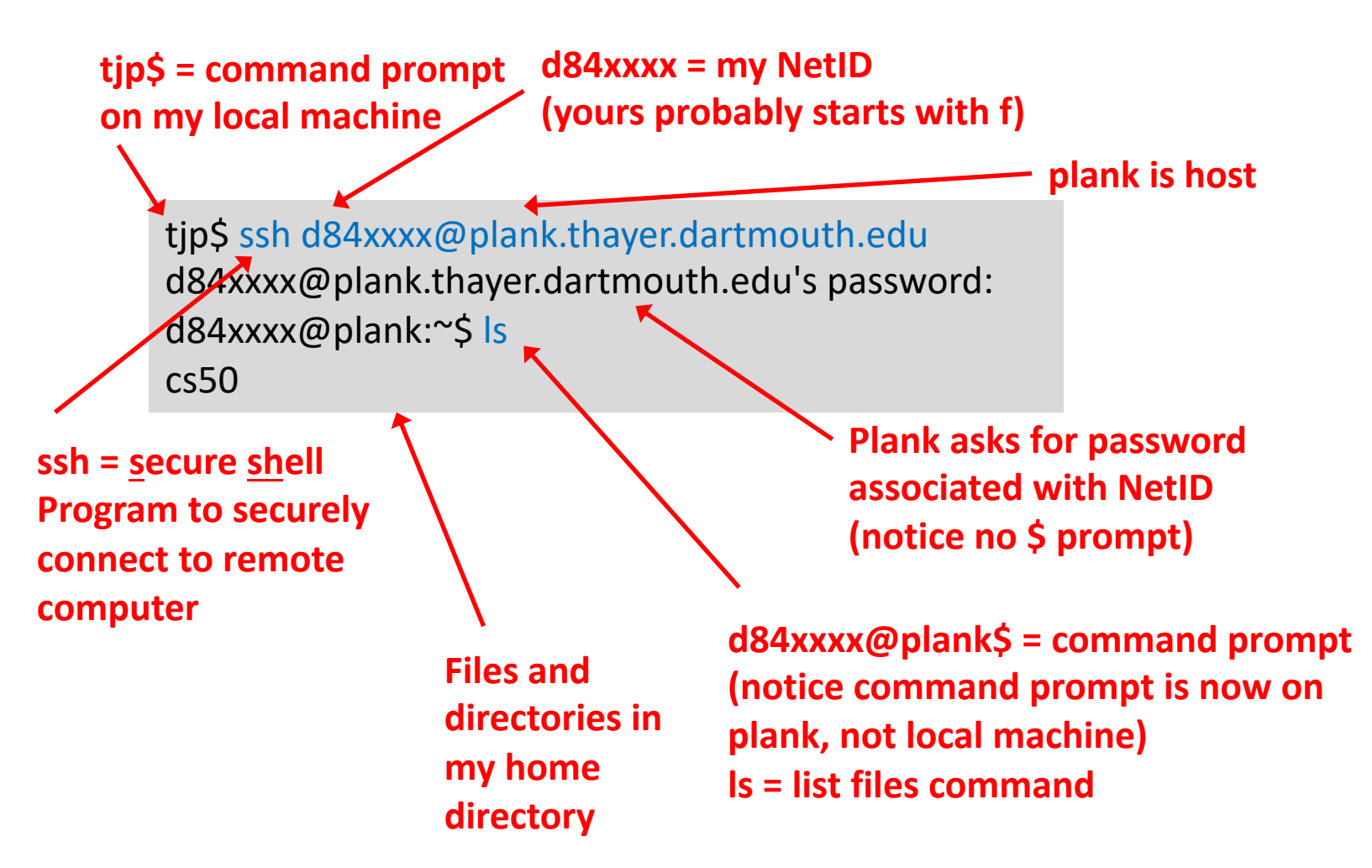

[1] I'll be using bash (Bourne-again shell) written by Steve Fox as a replacement for sh written by Steve Bourne

# Files are organized like a tree starting at the root

Thayer file system organization

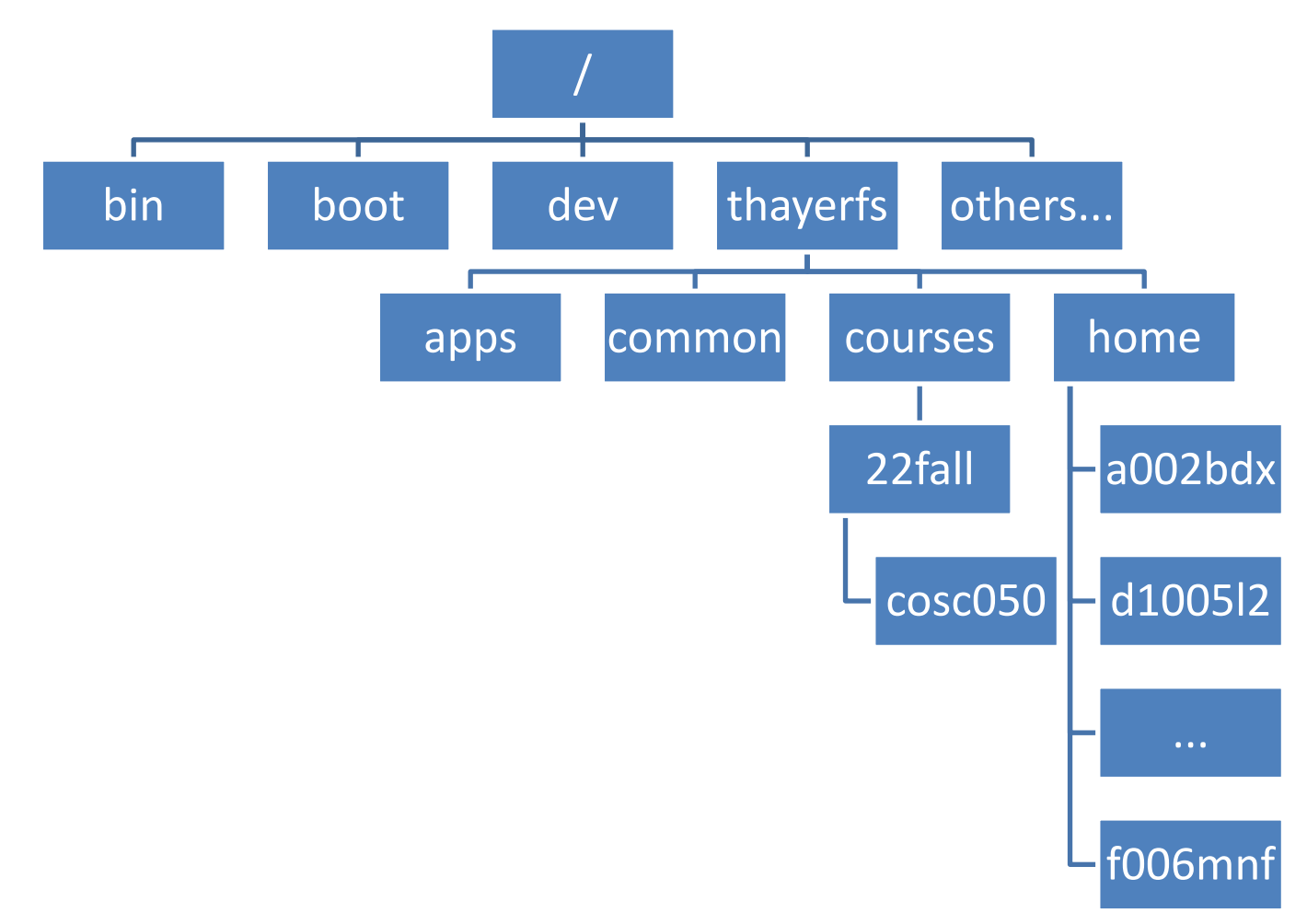

# Use cd to change directories and pwd to see where you are

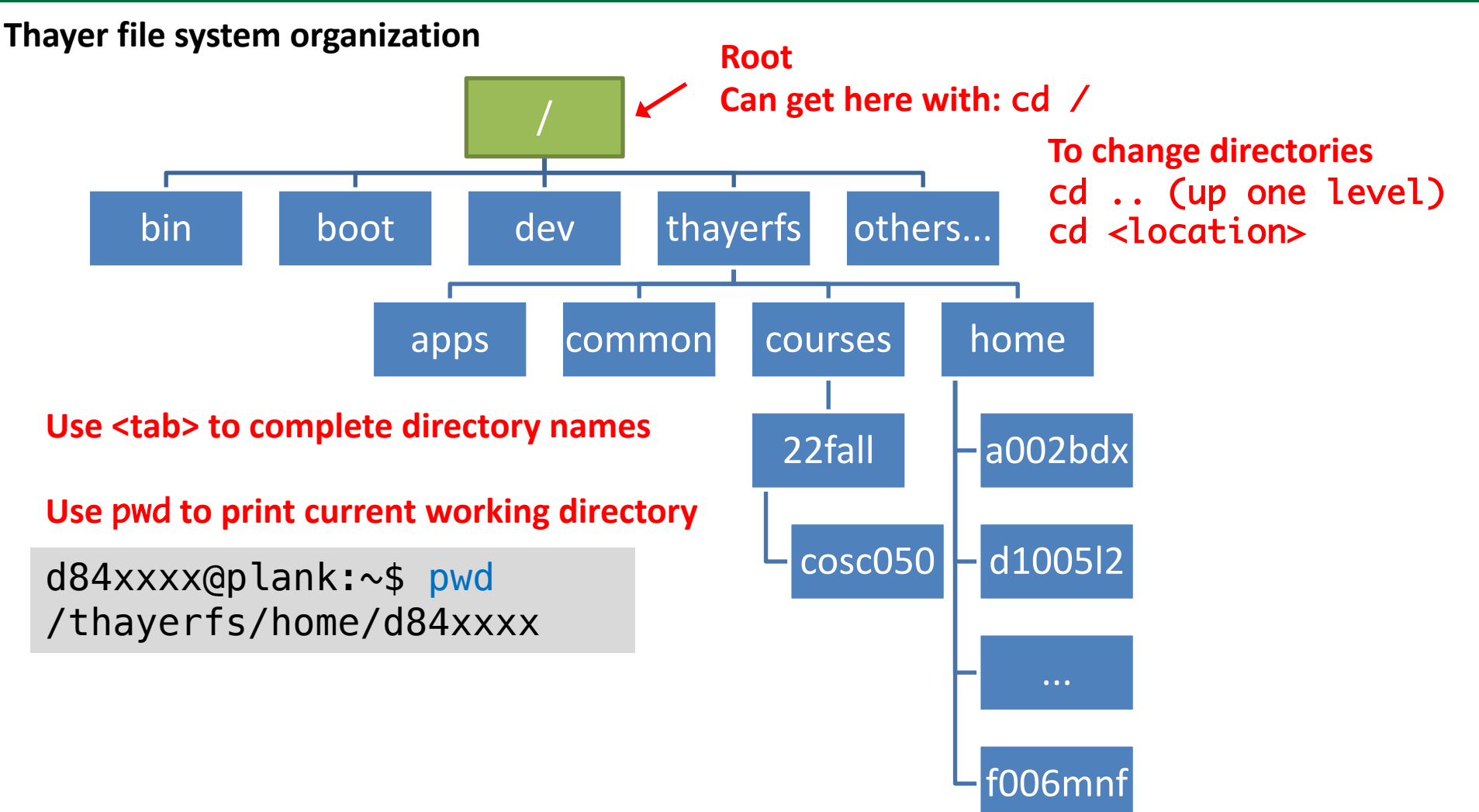

## Your home directory is located at /thayerfs/home/<netID>

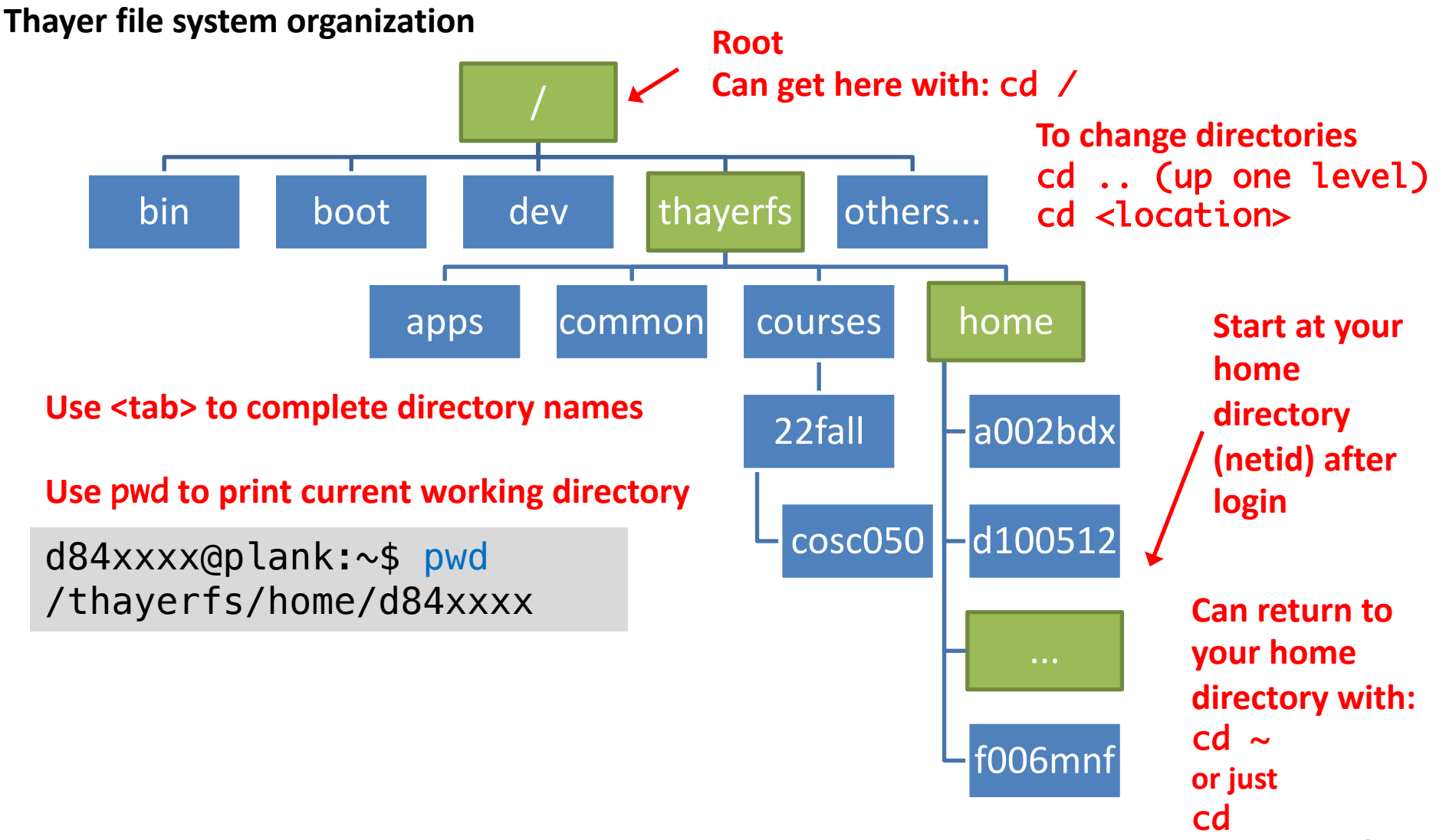

# Course files are located at /thayerfs/courses/22fall/cosc050

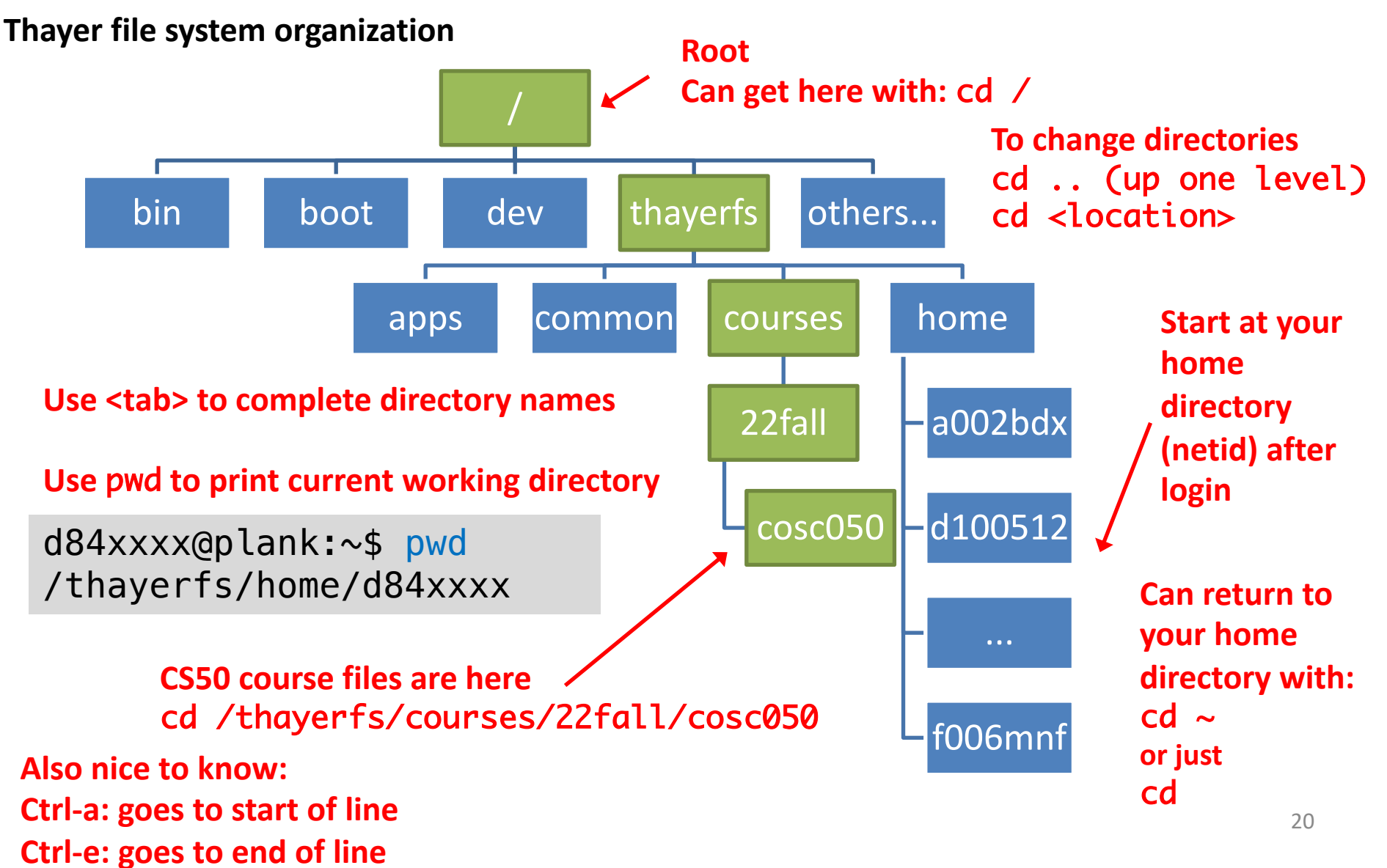

# Edit ~/. ssh/config file on your local machine to quickly log in to course servers

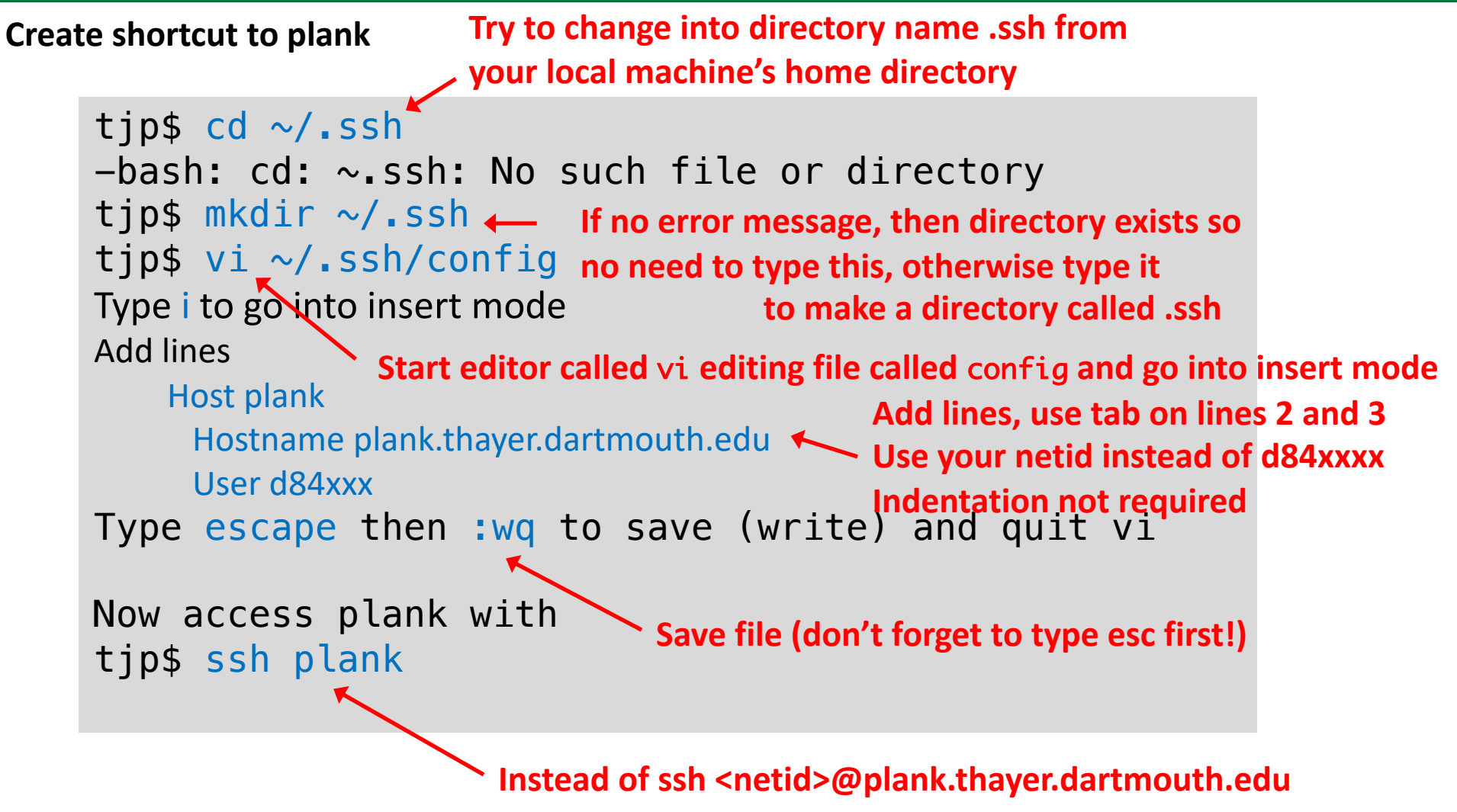

## scp securely copies files between computers

Copy from local computer to server

| scp <file> <netid>@plank.thayer.dartmou<sup>-</sup></netid></file>                                                                                                   | th.edu:~ <location></location>                                                                                                    |
|----------------------------------------------------------------------------------------------------|----------------------------------------------------------------------------------------------------|
| tjp\$ echo "test test test" > test.txttjp\$ cat test.txttest test testtip\$ scp test.txt d84xxxx@plank.thayer.dad84xxxx@plank.thayer.dartmouth.edu's ptest.txt100%15 | <pre>echo is like a print command,<br/>prints what you type, &gt; sends<br/>output to file called test.txt<br/>rtmouth.edu:~/cs50/labs<br/>assword:<br/>2.0KB/s 00:00</pre>                                                                                                 |
| <b>d84xxxx@plank</b> :~/labs\$ cat test.txt<br>test test test                                                                                                    | scp securely copies<br>test.txt to<br>directory called<br>labs on plank                                                                                                    |
|                                                                                                    | <pre>scp <file> <netid>@plank.thayer.dartmour<br/>tjp\$ echo "test test test" &gt; test.txt<br/>tip\$ cat test.txt<br/>test test test<br/>tip\$ scp test.txt d84xxxx@plank.thayer.da<br/>d84xxxx@plank.thayer.dartmouth.edu's p<br/>test.txt 100% 15 2</netid></file></pre> |

## scp securely copies files between computers

Copy from server to local computer

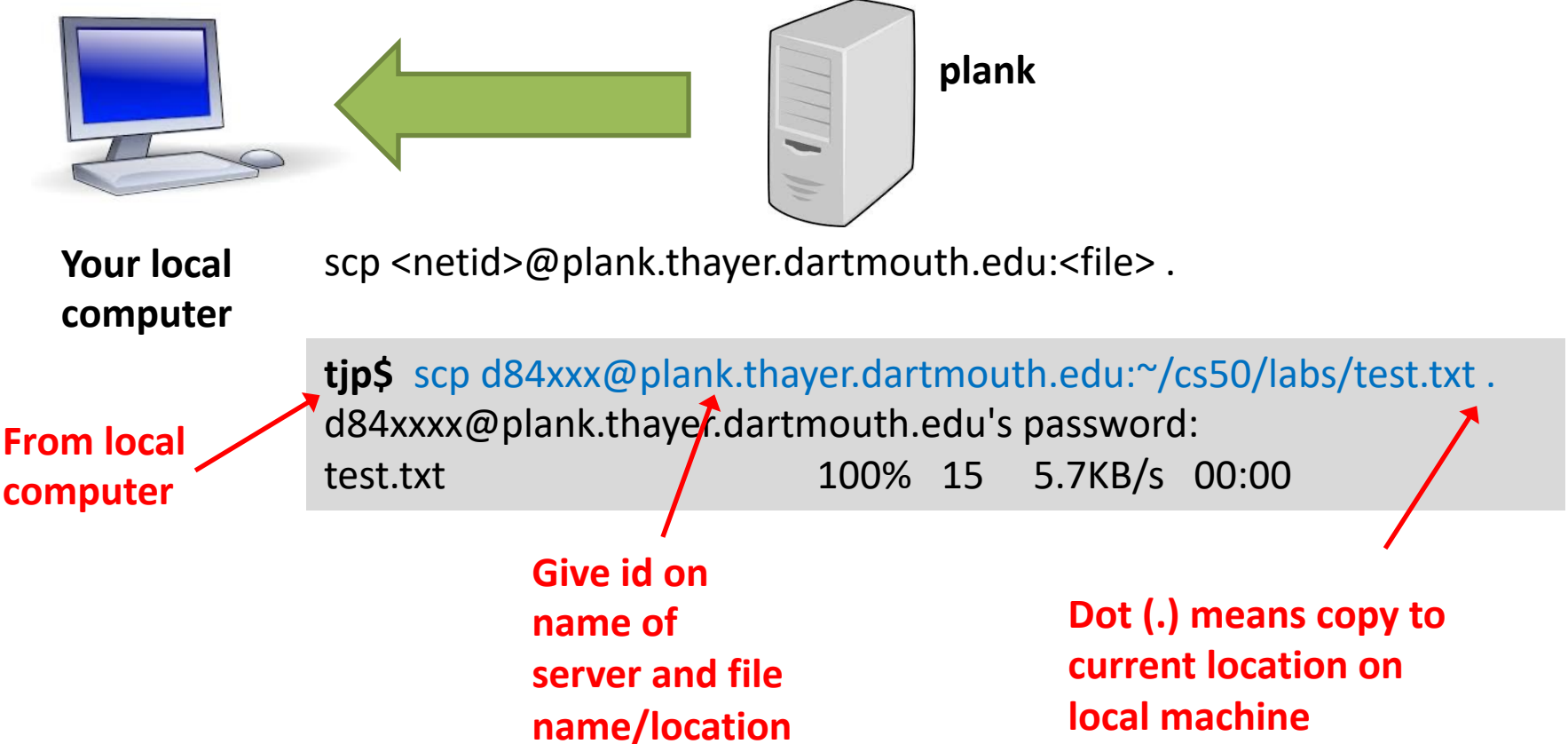

In both directions the simplest approach is for the copy operation to start on your local machine (the server does not have a way of locating your computer)

#### If you forget how a command works, use the man (manual) command

| tjp\$ man scp                                                                                     |                                                                                                    | Common commands<br>q to quit                                                         |
|---------------------------------------------------------------------------------------------------|----------------------------------------------------------------------------------------------------|--------------------------------------------------------------------------------------|
| SCP(1)<br>Manual                                                                                  | BSD General Commands<br>SCP(1)                                                                                                    | space/f to page forward<br>b page back                                               |
| NAME<br>scp – OpenSSH secure file copy                                                            |                                                                                                    | / <text> to search<br/>n next search</text>                                          |
| SYNOPSIS<br>scp [-346ABCOpqRrsTv] [-c <u>cipher</u><br>[-l <u>limit</u> ] [-o <u>ssh option</u> ] | <u>r]</u> [ <b>-D</b> <u>sftp server path</u> ] [ <b>-F</b> <u>ssh confic</u><br>[ <b>-P</b> <u>port</u> ] [ <b>-S</b> <u>program</u> ] <u>source</u> <u>targe</u> | <b>N prev search</b><br>[] [-i <u>identity file</u> ] [-J <u>destination</u> ]<br>et |
| <b>DESCRIPTION</b><br><b>scp</b> copies files between hosts of                                    | on a network. <b>Use man</b> - <b>pages cor</b>                                                                                                    | -k <term> to find man<br/>ntaining term</term>                                       |

It uses ssh(1) for data transfer, and uses the same authentication and provides the same security as a login ses-  $\cdot$ 

sion.

scp will ask for passwords or passphrases if they are needed for authentication.

The <u>source</u> and <u>target</u> may be specified as a local pathname, a remote host with optional path in the form [user@]host:[path], or a URI in the form scp://[user@]host[:port][/path]. Local file names can be made explicit using absolute or relative pathnames to avoid **scp** treating file names containing ':' as host specifiers.

When copying between two remote hosts, if the URI format is used, a port cannot be specified on the target if

### Summary of commands

| Command | Name                              | Use                                                                                                    |
|---------|-----------------------------------|----------------------------------------------------------------------------------------------------|
| ssh     | <u>S</u> ecure <u>Sh</u> ell      | Securely connect to a remote computer (replaced insecure, older, command called telnet) ssh <netid>@plank.thayer.dartmouth.edu</netid> |
| cd      | <u>C</u> hange <u>D</u> irectory  | Move around file system<br>cd or cd <location> or cd ~ or cd /</location>                                                              |
| pwd     | Print Working Directory           | Print the current directory on screen                                                                                                  |
| mkdir   | <u>Make Dir</u> ectory            | Create a new directory<br>mkdir ~/tempdir                                                                                              |
| vi      | <u>V</u> isual <u>I</u> nstrument | Popular text editor; others include emacs, vim, sublime                                                                                |
| echo    | Echo                              | Print to screen<br>echo "hello world"                                                                                                  |
| cat     | Con <u>cat</u> enate              | View contents of one or more files<br>cat test.txt<br>cat test.txt test2.txt                                                           |
| scp     | <u>S</u> ecure <u>C</u> opy       | Securely copy files between computers<br>scp <file> <netid>@plank.Thayer.Dartmouth.edu:~/labs</netid></file>                           |
| man     | <u>man</u> ual                    | Instructions on how to use commands man scp                                                                                            |

#### TODO: Before class tomorrow, complete Lab 0 and get access to plank

#### Lab 0

Make sure you can access plank Windows users might install WSL

- Find it on Canvas
- Take course survey to understand your background
- Read and acknowledge course policies
- Complete by midnight tonight

We will use this information to assign you to a group

- Starting tomorrow groups will sit together during lecture and will work on daily problems as a team
- Remember, one of you may be chosen to present your group's solution to the class!